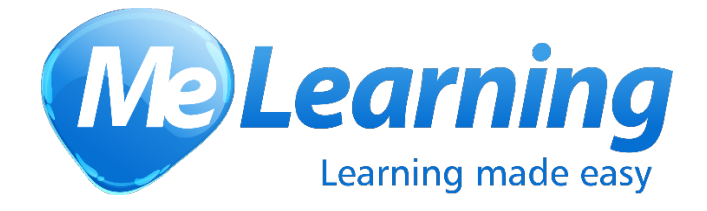

# Self-registration Guide

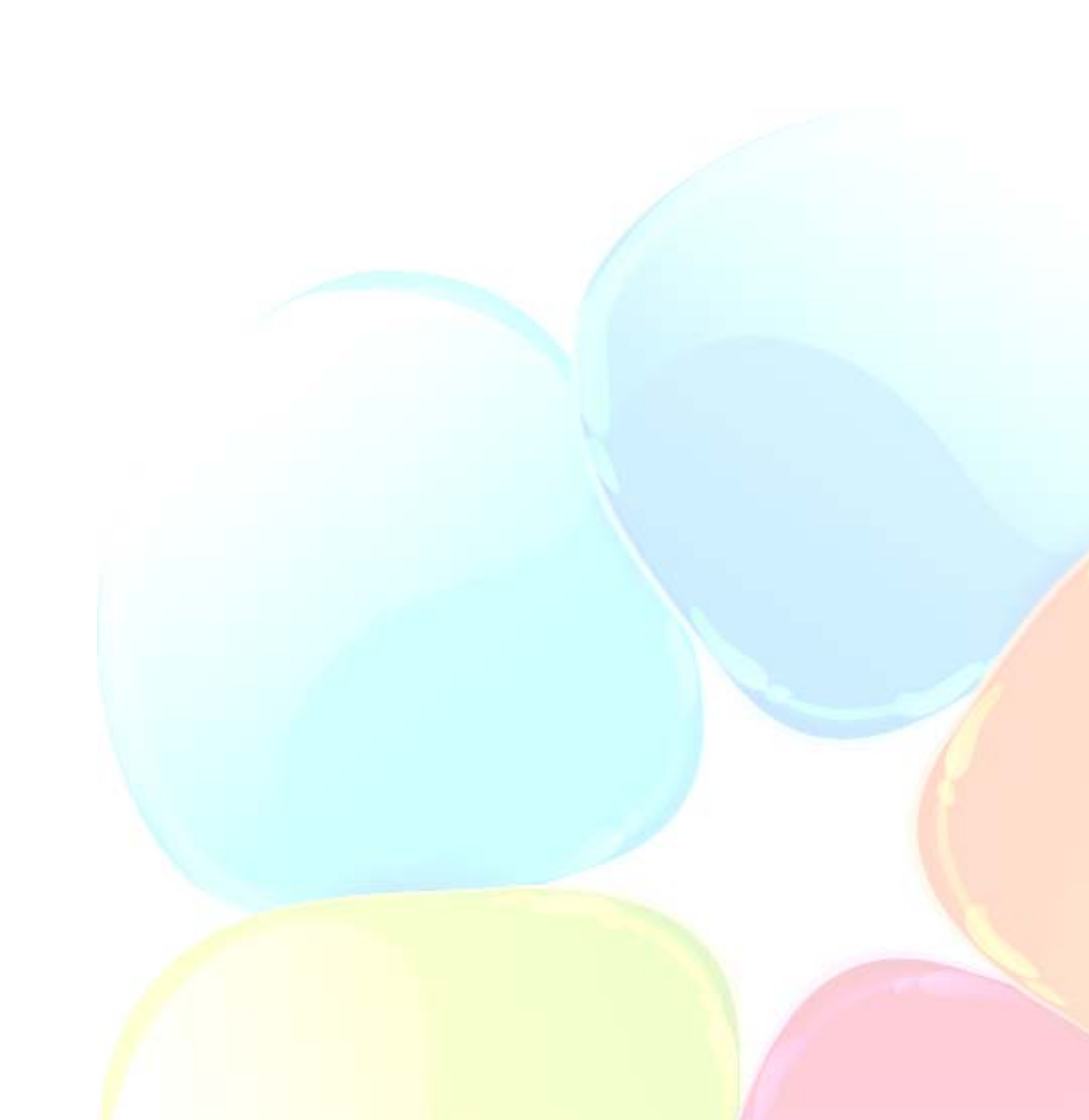

# Contents

| Self-registration                                                                                   |
|----------------------------------------------------------------------------------------------------|
| Introduction                                                                                        |
| Overview                                                                                            |
| The course centre4                                                                                  |
| Customisation of the Home screen4                                                                   |
| The self-registration screen5                                                                       |
| User Details                                                                                        |
| Automated course enrolments6                                                                        |
| The self-registration process7                                                                      |
| The self-registration workflow – users registering <i>without</i> an approved email address         |
| 1. Me Learning provide an organisation the link to their MeKP Course Centre8                        |
| 2. The learner self-registers via the course centre9                                                |
| 3. Two automated emails are sent – one to the approver and one to the person self-<br>registering10 |
| 4. A decision is made whether to validate the user13                                                |
| 5. Validate the user's self-registration request14                                                  |
| 6. Reject the user's self-registration request16                                                    |
| The self-registration workflow – users registering with an approved email address                   |
| 1. The learner self-registers via the course centre19                                               |
| 2. An automated email is sent to the learner's email address containing a validation link19         |
| 3. The learner clicks the link in this email                                                        |

# Self-registration

# Introduction

This document provides guidance on how to use the 'self-registration' function.

| Learning made easy                                                                  | Me Le                                                          | arning Knowledge Platform<br>Your personal learning sit<br>helpdesk@melearning.co.uk 01273 455 194                                                                                                    |                                                                |
|-------------------------------------------------------------------------------------|----------------------------------------------------------------|----------------------------------------------------------------------------------------------------|----------------------------------------------------------------|
|                                                                                     |                                                                |                                                                                                    | LOGIN                                                          |
| Welcome                                                                             |                                                                |                                                                                                    |                                                                |
| This website enables staff from our le courses.                                     | ocal authority partners to self-register on the Ca             | are Act                                                                                                    |                                                                |
| To self-register, please click the 'se<br>organisation details.                     | elf-register' button and then fill in your person              | al and                                                                                                    |                                                                |
| training team to validate your details.                                             | s will be selft to your manager and the councils               |                                                                                                    |                                                                |
| To access any of the courses you will n to self-register or contact us for login de | need to login. If you do not have an account you wi<br>etails. | ill need                                                                                                    |                                                                |
| , ,                                                                                 |                                                                |                                                                                                    |                                                                |
| Login                                                                               |                                                                |                                                                                                    |                                                                |
| Login                                                                               |                                                                |                                                                                                    | Show filter +                                                  |
| All courses                                                                         |                                                                | Self-Registration                                                                                                    | Show filter 🕂                                                  |
| All courses<br>Number of courses: 17<br>Show 25 • entries                           | <b>View: ®</b> List © Thumbnail<br>Search: [                   | Self-Registration<br>To access any of the courses you v<br>login. If you do not have an account                                                                                                    | Show filter +                                                  |
| All courses<br>Number of courses: 17<br>Show 25 • entries                           | View: ● List ◎ Thumbnail<br>Search: [<br>First F               | Self-Registration           To access any of the courses you vilogin. If you do not have an account to self-register or contact us for login to self-register           ?revious         1           Next         Last | Show filter +<br>will need to<br>t you will need<br>n details. |

### Overview

Each site is provided with three urls:

- Administrator login url (for admins to create users, run reports etc.)
- Learner login url (for learners to login and take their training)
- Course Centre url (for people to self-register)

This document will focus on the self-registration and validation process.

| Learning made easy                                                                                                    | Me Learni                                                                                                    | ng Knowledge Platform<br>Your personal learning site<br>helpdesk@melearning.co.uk 01273 455 194                                                                                                    |
|----------------------------------------------------------------------------------------------------|----------------------------------------------------------------------------------------------------|----------------------------------------------------------------------------------------------------|
| Self-registration Please start by entering the user name Once you have done this, please com Your organisation details will determini first login. You will also be able to mar Please only complete this form once - entries. For an explanation of how the self-regi process' section in the right hand colur User details Please hover ow User name* Email address* Title First name* Mobile number Usor number Usor number Job title Department Location Sector* Service* Group | Pyou would like to use for this site and a password.  Note: the courses that you will be enrolled on when you ually enrol on other courses in the course library.  completing this form several times creates several  atration process works, please read the Validation  r the help icons for guidance on completing this form.  Provide the help icons for guidance on completing this form.  Provide the help icons for guidance on completing the help icons for guidance on completing the help icons for | <page-header><text><image/><section-header><section-header><section-header><section-header><section-header><section-header><section-header><section-header><section-header><text></text></section-header></section-header></section-header></section-header></section-header></section-header></section-header></section-header></section-header></text></page-header> |
| Name of employer<br>Photograph                                                                                                    | Choose File No file chosen                                                                                                    |                                                                                                    |
| Fields<br>Send login requ                                                                                                    | marked with an asterisk ( * ) are required.                                                                                                    | Melearnin                                                                                                    |

# The course centre

The MeKP Course Centre enables a user to:

- View the details of all the courses contained in MeKP
- Self-register
- Login

#### Customisation of the Home screen

There are three places on the Course Centre home screen where the title and text can be updated:

- The Welcome title
- The text below this title
- The text below this and above the Self-register button

| Learning made easy                                                                                                    | Me Learning Knowledge Platform<br>Your personal learning site<br>helpdesk@melearning.co.uk 01274 435 215                                                                                                    |    |
|----------------------------------------------------------------------------------------------------|----------------------------------------------------------------------------------------------------|----|
|                                                                                                    | LOG                                                                                                    | IN |
| Welcome                                                                                                    |                                                                                                    |    |
| This website enables staff from our local authorit                                                                                                    | partners to self-register on the Care Act                                                                                                    |    |
| To self-register, please click the 'self-register' t                                                                                                    | utton and then fill in your personal and                                                                                                    |    |
| organisation details.<br>Once you have done this, your details will be ser                                                                                                | t to your manager and the Council's HR /                                                                                                    |    |
| training team to validate your details.                                                                                                    |                                                                                                    |    |
| Once your details have been validated you will be se                                                                                                    | nt your login details.                                                                                                    |    |
| To access any of the courses you will need to login.<br>to self-register or contact us for login details.                                                                 | If you do not have an account you will need                                                                                                    |    |
| J                                                                                                    |                                                                                                    |    |
| Login                                                                                                    |                                                                                                    |    |
| Login All courses                                                                                                    | Self-Registration                                                                                                    |    |
| Login  All courses Number of courses: 1 View                                                                                                    | Eist      Thumbnail     To access any of the courses you will need to                                                                                                    |    |
| Login All COURSES<br>Number of courses: 1 View<br>Show 25 • entries                                                                                                    | List      Thumbnail     Search:     Search:     S | ed |
| Login  All courses Number of courses: 1 View Show 25 • entries                                                                                                    | Eist Thumbnail     Search:     First Previous 1 Next Last     Self-Registration     Self-register or contact us for login details.     Self-register     Self-register     Self-registe     | ed |
| Login  All courses Number of courses: 1 View Show 25  Course name                                                                                                    | ● List ● Thumbnail<br>Search:                                                                                                    | ed |
| Login > All courses Number of courses: 1 Show 25 • entries Course name Care Act - Introduction and Overview                                                               | List Thumbnail     Search:     First Previous 1 Next Last     Duration      Yype     Options     90 minutes     Online     Details                                                                                                    | ed |
| Login       All courses       Number of courses: 1       Show 25 • entries       Course name       Care Act - Introduction and Overview       Showing 1 to 1 of 1 entries | Isis Thumbnail          Search:       Search:       To access any of the courses you will need to login. If you do not have an account you will need to login. If you do not have an account you will need to self-register or contact us for login details.         Duration Image Options       Next Last         90 minutes       Online         Details       Self-register         First Previous 1       Next Last         First Previous 1       Next Last         We Learning website       Me Learning website                                                                                                    | ed |
| Login ><br>All courses<br>Number of courses: 1 View<br>Show 25 • entries<br>Course name<br>Care Act - Introduction and Overview<br>Showing 1 to 1 of 1 entries            | Ist Thumbnail          Search:       To access any of the courses you will need to login. If you do not have an account you will need to login. If you do not have an account you will need to self-register or contact us for login details.         Duration Image Online       Options         90 minutes       Online         Details       Check my computer specifications         Image Next Last       Me Learning website         Image Next Last       Me Learning website                                                                                                    | ed |
| Login<br>All courses<br>Number of courses: 1 View<br>Show 25 • entries<br>Course name<br>Care Act - Introduction and Overview<br>Showing 1 to 1 of 1 entries              | • List Thumbnail  Search:                                                                                                    | ed |

# The self-registration screen

#### User Details

The fields that you see on the self-registration screen will be the same fields used on the 'Add user' screen.

**Note:** If you are using the 'Direct Appraiser' function you can optionally enable:

- The ability for a user to select their direct appraiser
- The ability for a user to create themselves as a direct appraiser

| Learning made easy                                                                                                    | Me Learning Ki                                                                                                    | nowledge Platform<br>Your personal learning site<br>sk@melearning.co.uk 01273 455 194                                                                                                    |  |  |
|----------------------------------------------------------------------------------------------------|----------------------------------------------------------------------------------------------------|----------------------------------------------------------------------------------------------------|--|--|
| Self-registration<br>Please start by entering the user name<br>Once you have done this, please com<br>Your organisation details will determine<br>first login. You will also be able to mar<br>Please only complete this form once –<br>entries.<br>For an explanation of how the self-regi<br>process' section in the right hand colu | e you would like to use for this site and a password.<br>plete your personal and organisation details.<br>e the courses that you will be enrolled on when you<br>uually enrol on other courses in the course library.<br>- completing this form several times creates several<br>stration process works, please read the Validation<br>mn. | LOGIN                                                                                                    |  |  |
| User details<br>Please hover ow<br>User name*<br>Email address*<br>Title<br>First name*<br>Last name*<br>Mobile number<br>Work number<br>Home number<br>Job title<br>Department<br>Location<br>Sector*<br>Service*<br>Group<br>Name of employer<br>Photograph                                                                          | er the help icons for guidance on completing this form.                                                                                                    | <section-header><section-header><section-header><section-header><section-header><section-header><text><text><text><text><text></text></text></text></text></text></section-header></section-header></section-header></section-header></section-header></section-header> |  |  |
| Send login requ                                                                                                    | est Cancel                                                                                                    | Me Learning<br>Learning made easy                                                                                                    |  |  |

#### Automated course enrolments

Course auto-enrolments are set on Sector and / or Service and / or Groups.

This means that (if you have course auto-enrolment rules set up) the options that a person chooses on this screen will determine what courses they will be enrolled on when they first login.

| User details                            |                                                                                  |   |
|-----------------------------------------|----------------------------------------------------------------------------------|---|
| User name*                              |                                                                                  | 0 |
| Email address*                          |                                                                                  | 0 |
| Title                                   | Select 🗸                                                                         | 0 |
| First name*                             |                                                                                  | 0 |
| Last name*                              |                                                                                  | 0 |
| Mobile number                           |                                                                                  | 0 |
| Work number                             |                                                                                  | 0 |
| Home number                             |                                                                                  | 0 |
| Personal reference number (CCC<br>only) |                                                                                  | 3 |
| Sector*                                 | Select V                                                                         | 0 |
| Service*                                | Select ~                                                                         | 0 |
| Group                                   | Select<br>Administrative<br>Domestic<br>Manager<br>Practitioner<br>Social Worker |   |
| Organisation name*                      |                                                                                  | 0 |
| Photograph                              | Browse                                                                           | 0 |

# The self-registration process

This section will now describe the self-registration process.

The self-registration workflow – users registering *without* an approved email address

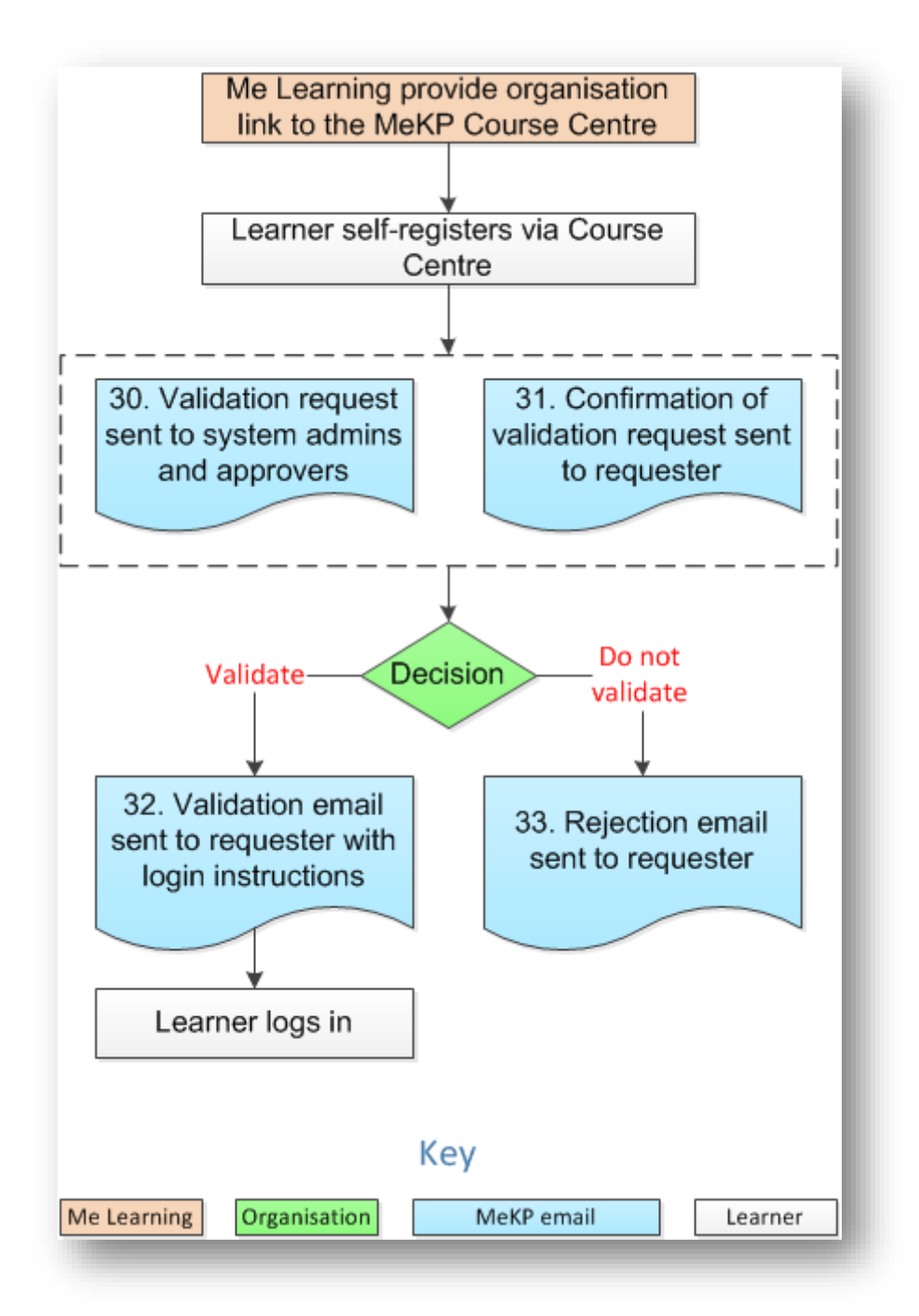

# 1. Me Learning provide an organisation the link to their MeKP Course Centre

If an organisation wants to use the self-registration function, Me Learning will provide the organisation with a 'Course Centre' url.

This url will enable a user to self-register.

| ravolites roots riep                                                                                                    |                                                                                                    |                                                                                                    |
|----------------------------------------------------------------------------------------------------|----------------------------------------------------------------------------------------------------|----------------------------------------------------------------------------------------------------|
| Me Learning Logins 👻 🕌 System Logics 🔹 🔛 Co                                                                                                    | relogic WIKI 🚂 CRM 🗿 Windsor Phone 🔣 Google 🗿                                                                                                    | OLM Support 😳 Our Website 🥥 Our Website Admin 🗿 Outlook 🗿 SagePay                                                                        |
|                                                                                                    | Me Learning                                                                                                    | Knowledge Platform<br>Your personal learning site<br>CALearningSupport@bexley gov.uk                                                     |
|                                                                                                    |                                                                                                    | LOGIN                                                                                                    |
| Welcome                                                                                                    |                                                                                                    |                                                                                                    |
| This website enables staff from our local authorit<br>courses.                                                                                                    | y partners to self-register on the Care Act                                                                                                    | 6                                                                                                    |
| To self-register, please click the 'self-register' bu<br>organisation details.<br>Once you have done this, your details will be ser<br>training team to validate your details.                                                                  | ton and then fill in your personal and<br>it to your manager and the Council's HR /                                                                                                    |                                                                                                    |
| To access any of the courses you will need to log<br>to self-register.                                                                                                    | e sent your login details.<br>jin. If you do not have an account you will need                                                                                                    |                                                                                                    |
| To access any of the courses you will need to log<br>to self-register.                                                                                                    | e sent your login details.                                                                                                    |                                                                                                    |
| To access any of the courses you will need to log<br>to self-register.                                                                                                    | e sent your login details.                                                                                                    | Useful links                                                                                                    |
| To access any of the courses you will need to lo,<br>to self-register.                                                                                                    | e sent your login details.<br>jin. If you do not have an account you will need<br>View: ① List 〇 Thumbnail                                                                                    | Useful links<br>© Check my computer specifications                                                                                       |
| To access any of the courses you will need to lo<br>to self-register.                                                                                                    | e sent your login details.<br>gin. If you do not have an account you will need<br>View: ① List 〇 Thumbnail<br>Search:                                                                         | Useful links<br>Check my computer specifications<br>Me Learning website                                                                  |
| To access any of the courses you will need to lo<br>to self-register.                                                                                                    | e sent your login details.<br>jin. If you do not have an account you will need<br>View: ① List 〇 Thumbnail<br>Search:<br>First Previous 1                                                     | Useful links         • Check my computer specifications         • Me Learning website         Next         Last                          |
| To access any of the courses you will need to lo<br>to self-register.<br>Self-register<br>All courses<br>Number of courses: 10<br>Show 10 v entries<br>Course name                                                                              | e sent your login details.<br>pin. If you do not have an account you will need<br>View:  List  Thumbnail<br>Search:<br>First Previous 1<br>Quartion  Type Options                             | Next Last Next Last Useful links  Check my computer specifications Me Learning website Lamb: Families won't tolerate learning disability |
| To access any of the courses you will need to lo<br>to self-register.<br>Self-register<br>All courses<br>Number of courses: 10<br>Show 10 v entries<br>Course name<br>Care Act - Introduction and Overview                                      | s sent your login details.<br>gin. If you do not have an account you will need<br>View: <ul> <li>List</li> <li>Thumbnail</li> </ul> <li>Search:</li>                                          | Next Last Next Last Next Last                                                                                                    |
| To access any of the courses you will need to lo<br>to self-register.<br>Self-register<br>All courses<br>Number of courses: 10<br>Show 10 v entries<br>Course name<br>Care Act - Introduction and Overview<br>Care Act - Information and Advice | e sent your login details.<br>pin. If you do not have an account you will need<br>View:  List  Thumbnail Search: First Previous 1  Duration  Quintes Online Details 60 minutes Online Details | Next Last                                                                                                    |

# 2. The learner self-registers via the course centre

The learner needs to complete the self-registration page.

The fields available here will be the same as those used on the 'Add user' screen.

| <b>Ne Learning</b><br>Learning made easy                                                 | Me Learning H                                                                                                    | Knowledge Platform<br>Your personal learning site<br>desk@melearning.co.uk 01273 455 194                                                                                                    |
|------------------------------------------------------------------------------------------|----------------------------------------------------------------------------------------------------|----------------------------------------------------------------------------------------------------|
| Learning made easy                                                                       | veloc         you would like to use for this site and a password.         lete your personal and organisation details.         the courses that you will be enrolled on when you         ually enrol on other courses in the course library.         completing this form several times creates several         atration process works, please read the 'Validation nn.         r the help icons for guidance on completing this form.         Select       •         •       •         •       •         •       •         •       •         •       •         •       •         •       •         •       •         •       •         •       •         •       •         •       •         •       •         •       •         •       •         •       •         •       •         •       •         •       •         •       •         •       •         •       •         •       •         •       •         •       • |                                                                                                    |
| Department<br>Location<br>Sector*<br>Service*<br>Group<br>Name of employer<br>Photograph | Select   Select  Select  Select  Choose File No file chosen  marked with an asterisk (*) are required.                                                                                                    | or reject your registration request.<br>In your request is accepted you will receive an email with<br>your request is rejected you will receive an email to<br>confirm this and you will need to contact the site<br>administrator directly.<br>The user records their<br>personal details<br>If course auto-enrolments ha<br>been set, these fields will<br>determine what courses the<br>person is enrolled on when th<br>first log in<br>Once the form has been completed t<br>user sends the login request to the si<br>administrators / approvers. If they har<br>registered with an approved email<br>address however they will receive the<br>validation email themselves. |
| Send login reque                                                                         | st > Cancel >                                                                                                    |                                                                                                    |

3. Two automated emails are sent – one to the approver and one to the person self-registering When a user clicks on the 'Send login request' button on the 'self-registration' screen two emails are automatically generated:

- The user validation email sent to admins / approvers
- The self-registration confirmation email sent to the user

Note: After clicking the 'Send login request' button the user is returned to the Login screen. There will be a message on the screen informing them that their details have been sent for validation:

| ogin                                                                 |              |
|----------------------------------------------------------------------|--------------|
| ogin                                                                 |              |
| elcome to your personal learning site.                               |              |
|                                                                      | ALL AS ASSA  |
| Your profile has been submitted to system administrator for          |              |
| validation. You will receive a confirmation email once               |              |
| validation. You will receive a confirmation email once validated.    |              |
| validation. You will receive a confirmation email once<br>validated. |              |
| validation. You will receive a confirmation email once<br>validated. |              |
| validation. You will receive a confirmation email once<br>validated. |              |
| validation. You will receive a confirmation email once<br>validated. | Useful links |

# User validation email

Please see the validation email template below (this can be updated via the 'Manage email templates' screen - email template number 30).

| Me Learning                                                                                |
|--------------------------------------------------------------------------------------------|
| User validation request after self-registration                                            |
| Dear administrator / course approver                                                       |
| [FULLNAME] has self-registered.                                                            |
| To enable them to access their course(s), you will need to validate their access request.  |
| Prior to validating their request, please check that all the person's details are correct. |
| Kind regards,                                                                              |
| The Me Learning team<br>www.melearning.co.uk                                               |

# Self-registration confirmation email

Please see the 'self-registration' confirmation email template below (this can be updated via the 'Manage email templates' screen - email template number 31).

| Me Learning                                                                                                    |
|----------------------------------------------------------------------------------------------------|
| Your registration request is awaiting validation                                                                                              |
| Dear [FIRSTNAME]                                                                                                    |
| Thank you for registering with [SITE_NAME]                                                                                                    |
| An email has been sent to the system administrators requesting that they validate your details.                                               |
| Once your details have been validated, your account will be activated and you will also receive a confirmation email with your login details. |
| Kind regards,                                                                                                    |
| The Me Learning team<br>www.melearning.co.uk                                                                                                  |

### 4. A decision is made whether to validate the user

When a learner self-registers the approver:

- Will receive the 'User validation' email
- Will receive a MeKP message (this is automatically marked as 'read' when the user has been validated)
- Will see an orange 'User validation' icon at the top of their screen

|                                                                                  | 🥏 User | validation [1] 🐵 Messa | ges [1] 😔 My profile |               |
|----------------------------------------------------------------------------------|--------|------------------------|----------------------|---------------|
| HOME SETUP ORGANISATION COMMUNICATION                                            | USERS  | COURSES REPORTS        | 5 HELP               | LOGOUT        |
| My messages<br>These sections enables you to send messages to and view messages. |        | Message inbox          | Create new message   | Sent messages |
| Message inhov                                                                    |        |                        |                      |               |

#### FAQ: Who can validate a person who self-registers?

Administrators and specific learners can validate users who self-register.

- For an administrator to be able to validate a user they must be given permission to access the Sector and / or Service the user has been assigned / chosen for themselves
- For a learner to be able to validate a user they:
  - Must be given an 'approver' role via the 'Add user' screen
  - Must be responsible for users with a Sector (i.e. a learner can only validate users in one Sector)

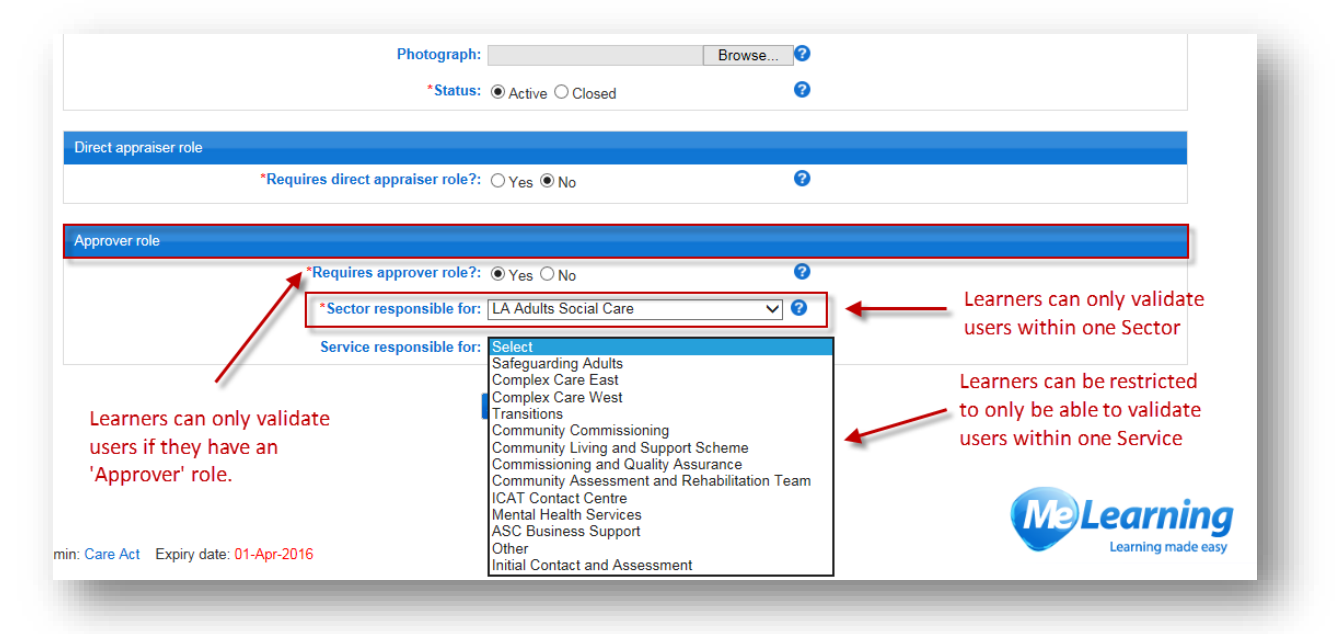

o Can optionally only be responsible for users within a Service within a Sector

# 5. Validate the user's self-registration request

To validate a user:

- Click on the 'User validation' link at the top
- Optionally view the user's details via the 'Details' column (to see whether the person's details are acceptable')
- Click the 'thumbs up' icon in the validate column

|                      | NOME SETU                                                                   | P ORGANISATION                         | COMMUNICATIO     | N USERS                           | COURSES     | REPORTS                       | HELP                                       | LC                    | OGOUT           |
|----------------------|-----------------------------------------------------------------------------|----------------------------------------|------------------|-----------------------------------|-------------|-------------------------------|--------------------------------------------|-----------------------|-----------------|
| Ma<br>This so        | nage user                                                                   | validations<br>manage user validations |                  |                                   | The         | e 'Manage us<br>essed by clic | er validatio<br>king on this               | ns' screer<br>s link. | ı is            |
|                      |                                                                             | rou can v                              | anuate or reject |                                   | Validate a  | an individual'                | s request b                                | y                     |                 |
| User<br>Numb<br>Show | er of users: 2                                                              | everyone                               | in the list      |                                   | clicking t  | select acti                   | p'.<br>on: Select<br>Search: [             | ~                     | Go →            |
| User<br>Numb<br>Show | validations<br>er of users: 2<br>10 Fentries<br>Full name                   | everyone                               | tin the list     | number \$ Se                      | clicking ti | Select activ                  | p'.<br>on: Select<br>Search: [<br>Validate | ✓<br>Reject           | Go ><br>Details |
| User<br>Numb<br>Show | r validations<br>er of users: 2<br>10 Fentries<br>Full name<br>Maria Reilly | Email     maria.reilly@bexley.g        | Vork             | number \$ Se<br>045 4261 LA<br>Ca | clicking ti | Service (Other                | p'.<br>on: Select<br>Search: [<br>Validate | Reject                | Go →<br>Details |

To validate multiple users:

- Click into the checkboxes (or if you wanted to select all users, click in the check-box within the blue-header bar)
- Select the 'action' of 'Validate users'
- Click 'Go'

The result will be:

- The person will be removed from the 'User validations' screen
- The person will receive their welcome email (see next page)
- The user validation message (on the Messages screen) will be automatically marked as read

# Successful validation confirmation email

Please see the 'Successful validation' confirmation email template below (this can be updated via the 'Manage email templates' screen - email template number 32).

| Me Learning                                                                         |  |  |  |  |  |
|-------------------------------------------------------------------------------------|--|--|--|--|--|
| Welcome to the Me Learning online training system - your account has been activated |  |  |  |  |  |
| Dear [FIRSTNAME]                                                                    |  |  |  |  |  |
| Welcome to the Me Learning online training system.                                  |  |  |  |  |  |
| Your account has been activated and you can now access your courses.                |  |  |  |  |  |
| Please login using the details provided below:                                      |  |  |  |  |  |
| User name: [USERNAME]                                                               |  |  |  |  |  |
| Password: [PASSWORD]                                                                |  |  |  |  |  |
| Login link: [URL]                                                                   |  |  |  |  |  |
| We hope that you find the course(s) instructive, challenging and enjoyable.         |  |  |  |  |  |
| Kind regards,                                                                       |  |  |  |  |  |
| The Me Learning team<br>www.melearning.co.uk                                        |  |  |  |  |  |

# 6. Reject the user's self-registration request

To reject a user:

- Click on the 'User validation' link at the top
- Optionally view the user's details via the 'Details' column (to see whether the person's details are acceptable')
- Click the 'thumbs down' icon in the validate column

|                      | NOME SETU                                                                 | P ORGANISATION                         | COMMUNICATION                                    | USERS                           | COURSES                       | REPORTS                        | HELP                               | LC                     | GOUT            |
|----------------------|---------------------------------------------------------------------------|----------------------------------------|--------------------------------------------------|---------------------------------|-------------------------------|--------------------------------|------------------------------------|------------------------|-----------------|
| Ma<br>This sc        | nage user                                                                 | validations<br>manage user validations |                                                  |                                 | The                           | e 'Manage us<br>essed by clic  | er validatio<br>king on thi        | ons' screer<br>s link. | is              |
|                      |                                                                           | You can va<br>everyone i               | alidate or reject                                |                                 | Reject an clicking the        | individual's<br>ne 'thumbs d   | request by<br>lown'.               | User v                 | alidations      |
| User                 | validations                                                               |                                        |                                                  |                                 |                               | E-h-st-st-st-                  | Valant                             |                        | 0               |
| User<br>Numb         | validations<br>er of users: 2                                             |                                        |                                                  |                                 |                               | Select act                     | ion: Select<br>Sharch:             | ~                      | Go 👂            |
| User<br>Numb<br>Show | validations<br>er of users: 2<br>10 Jentries<br>Full name                 | ¢ Email                                | \$ Work n                                        | umber 🛊 Se                      | sctor \$                      | Select act                     | ion: Select<br>Starch:             | ✓<br>Reject            | Go 👂<br>Details |
| User<br>Numb<br>Show | Validations<br>er of users: 2<br>10 Ventries<br>Full name<br>Maria Reilly | ♦ Email<br>maria.reilly@bextey.go      | <ul> <li>Work m</li> <li>Work 0203 04</li> </ul> | umber 🔶 Se<br>15 4261 LA<br>Car | ctor ¢<br>Adults Social<br>re | Select act<br>Service<br>Other | ion: Select<br>Starch:<br>Validate | Reject                 | Go              |

To reject multiple users:

- Click into the checkboxes (or if you wanted to select all users, click in the check-box within the blue-header bar)
- Select the 'action' of 'Reject users'
- Click 'Go'

The result will be:

- The person will disappear from the 'User validations' screen (as the default view is 'Hide rejected validations)
- The person will receive their rejection email (see next page)
- The user validation message (on the Messages screen) will be automatically marked as read

# Unsuccessful validation confirmation email

Please see the 'Unsuccessful validation' confirmation email template below (this can be updated via the 'Manage email templates' screen - email template number 33).

| Me Learning                                                                        |  |  |  |  |  |
|------------------------------------------------------------------------------------|--|--|--|--|--|
| Your account activation request has been rejected                                  |  |  |  |  |  |
| Dear [FIRSTNAME]                                                                   |  |  |  |  |  |
| Your account activation request has been rejected.                                 |  |  |  |  |  |
| If you have any questions or would like to know the reason why, please contact us. |  |  |  |  |  |
| Kind regards,                                                                      |  |  |  |  |  |
| The Me Learning team<br>www.melearning.co.uk                                       |  |  |  |  |  |

The self-registration workflow – users registering *with* an approved email address

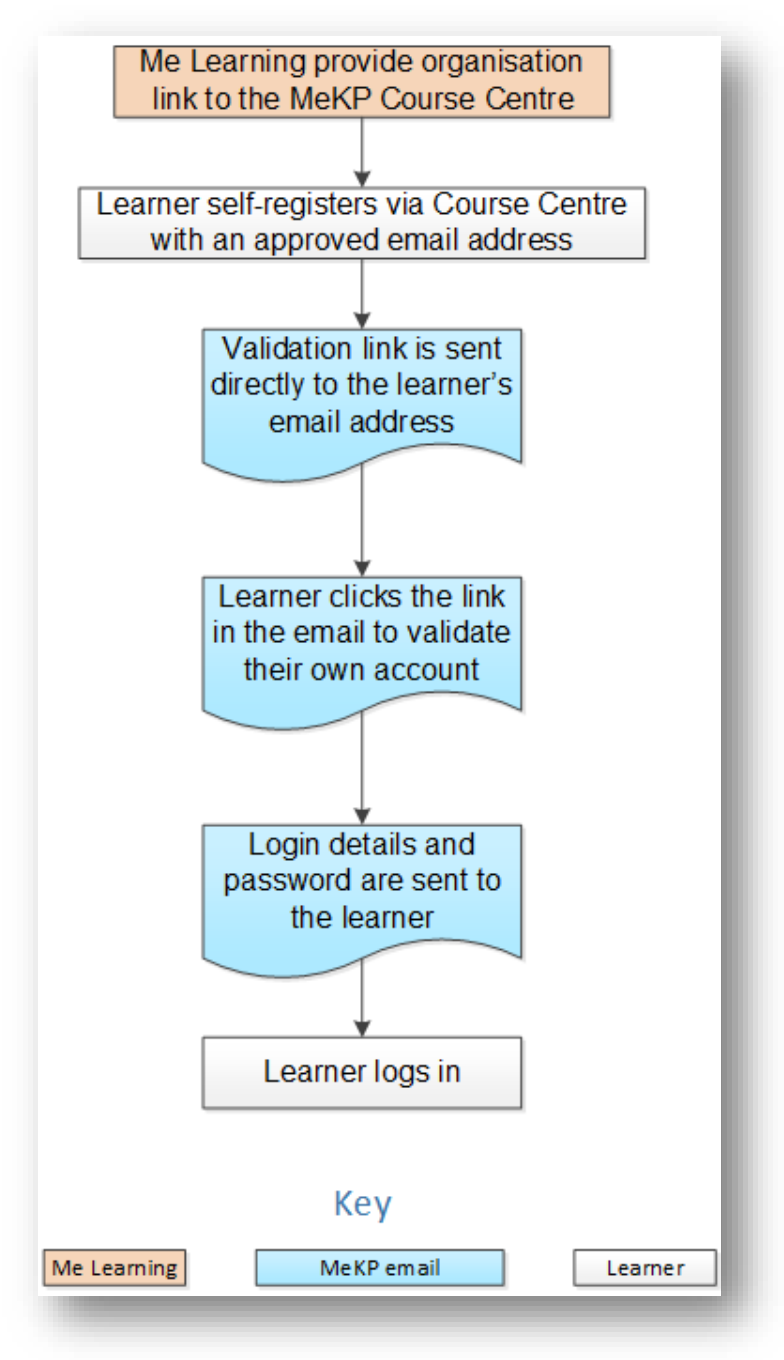

#### 1. The learner self-registers via the course centre

The learner completes the self-registration page using one of the approved email addresses listed on the page. This list can include as many approved email addresses as required.

#### 2. An automated email is sent to the learner's email address containing a validation link.

When a learner clicks on the 'Send login request' button on the 'self-registration' screen an email is automatically sent to the learner only. This email contains a link which when clicked will validate the learner account.

#### Email containing a self-validation link

Please see the 'Email that is sent from site-admin to learner with learner validation link' email template below (this can be updated via the 'Manage email templates' screen - email template number 36).

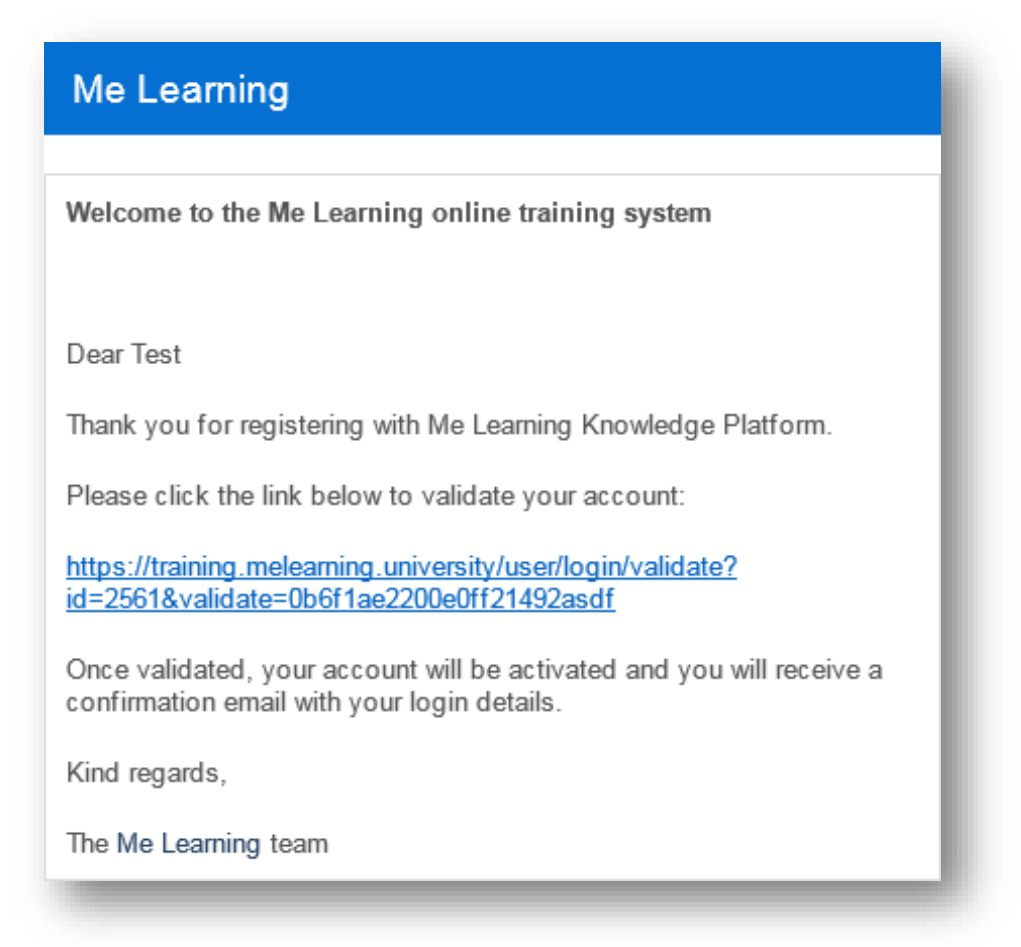

#### 3. The learner clicks the link in this email

When a learner clicks on the link this triggers a second automatic email which sends the learner their login details and password. Their account is now active and they are able to login and access the courses.